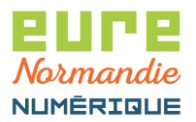

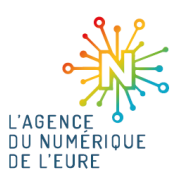

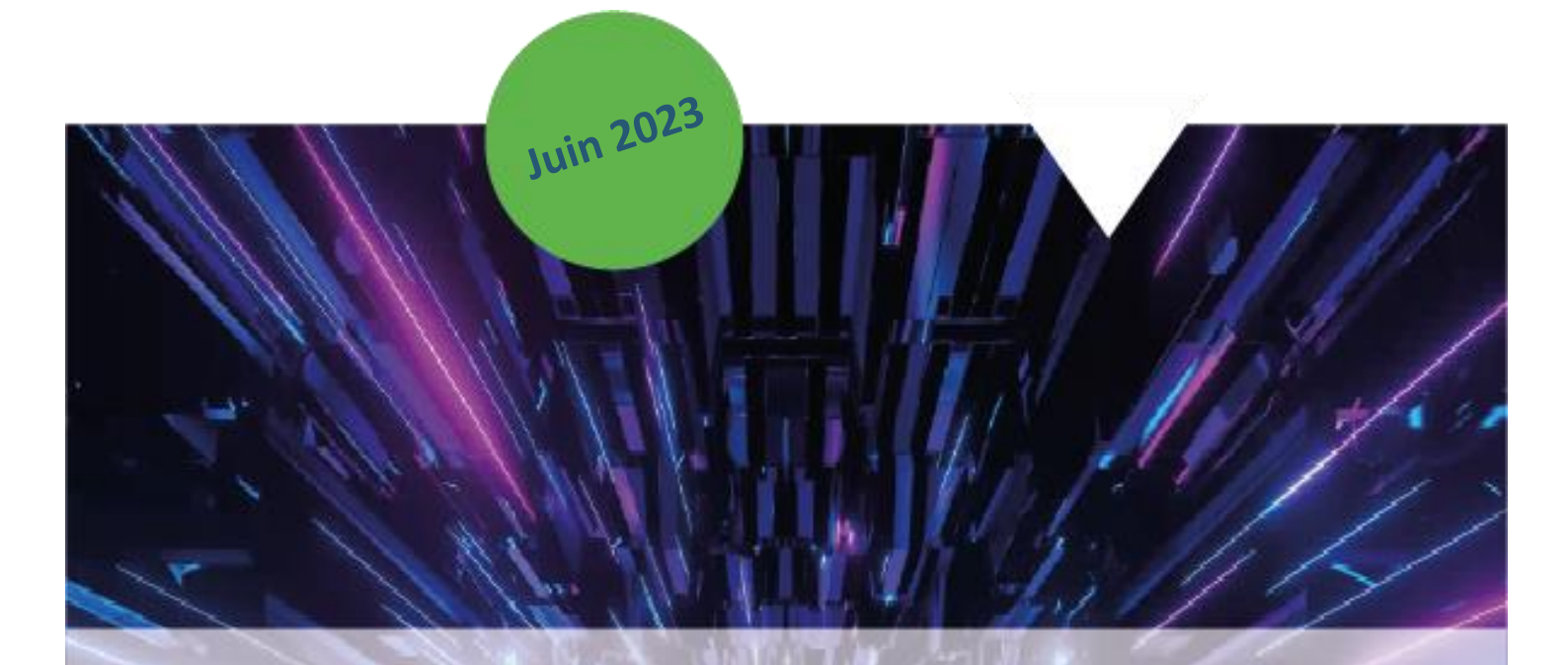

# Pastell - Création et annulation d'un acte

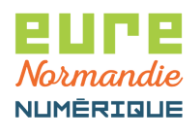

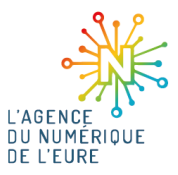

## **1. CONNEXION A PASTELL**

# Pour commencer, identifiez-vous sur la plateforme **PACTE** : <u>https://pacte.eurenormandienumerique.fr</u>

|                            | (((PACTE))))<br>Plateforme d'Accompagnement<br>des Collectivités Territoriales de l'Eure                           |
|----------------------------|----------------------------------------------------------------------------------------------------|
| Veuillez vous authentifier |                                                                                                    |
|                            | <ul> <li>Identifiant</li> <li>Mot de passe</li> <li>Voir mes dernières connexions</li> <li>Se connecter</li> </ul> |
|                            |                                                                                                    |

Puis, cliquez sur le bouton suivant pour accéder à Pastell :

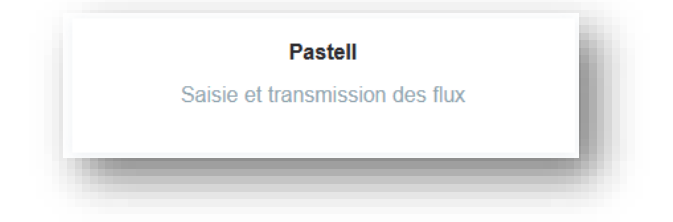

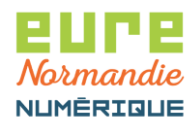

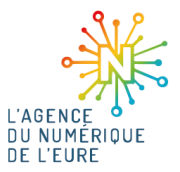

# 2. CRÉATION ET TRANSMISSION DE L'ACTE

Cliquez sur Types de dossier génériques > Actes automatique > Créer :

| > Dossiers 🛛 🗐 Journal des évèn                                             | ements 🏾 🖋 Administration |                                  |                      |                |
|-----------------------------------------------------------------------------|---------------------------|----------------------------------|----------------------|----------------|
| Collectivité TEST × *                                                       |                           |                                  |                      |                |
| Types de dossier génériques<br>Actes automatique<br>Document à faire signer | Liste des dossiers Acte   | es automatique pour Collectivité | TEST                 |                |
| Helios automatique                                                          | Rechercher par titre      | Sélectionner un état             | ✓ Q Rechercher Q Rec | herche avancée |

Renseignez les informations demandées et chargez vos documents dans l'onglet **Acte**, puis cliquez sur l'onglet **Cheminement** :

| Cheminement                                                                                                    |                                |   |
|----------------------------------------------------------------------------------------------------|--------------------------------|---|
| Nature de l'acte *                                                                                                    | Délibérations                  |   |
| Numéro de l'acte *<br>15 caractères maximum (chiffres, lettres en majuscule ou _)                                                   | DELIB_001                      |   |
| Objet *                                                                                                    | Délibération de test           |   |
| Date de l'acte *<br>date de la décision                                                                                             | 05/06/2023                     | # |
| Envoi de documents papiers complémentaires                                                                                          |                                |   |
| Acte *<br>format PDF ou XML                                                                                                    | Test_pdf.pdf 🛛 😫               |   |
| Annexe(s) (plusieurs ajouts possibles)<br>Attention ! La taille totale des documents acte + annexes ne peut pas<br>dépasser 150 Mo. | Ajouter un (ou des) fichier(s) |   |

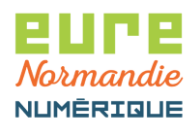

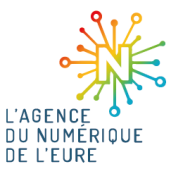

 $\triangle$  Après retour de la Préfecture, le TDT S<sup>2</sup>LOW place automatiquement le tampon en haut à droite de la première page de vos documents. Ainsi, veillez à ce que cet emplacement soit libre sur votre acte et vos annexes.

Dans l'onglet Cheminement, deux options se présentent à vous :

- Soit vous envoyez d'abord votre acte vers le parapheur, pour qu'il soit signé électroniquement avant envoi au contrôle de légalité
- Soit vous l'envoyez directement au contrôle de légalité

#### a. Signature de l'acte avant envoi au contrôle de légalité

Choisissez la matière et la sous-matière et typez l'ensemble des documents.

Cochez les cases Transmission à la signature et Transmission au contrôle de légalité.

#### ⚠ Ne pas cocher les cases **Transmission à la GED** et **Transmission au SAE**.

NB : votre acte sera automatiquement archivé dans le système d'archivage électronique (SAE) des archives départementales au bout de 2 mois (délai légal). Si vous cochez la case "Transmission au SAE", l'acte sera archivé dès le retour du contrôle de légalité, ce qui ne respectera pas le délai légal.

Enfin, cliquez sur Enregistrer :

| Délibération de test     Cheminement        |                                                                                                    |
|---------------------------------------------|----------------------------------------------------------------------------------------------------|
| Classification en matière et sous-matière * | Sélectionner dans la classification en matière et sous-matière 9.1 Autres domaines de competences des communes |
| Typologie des pièces *                      | Sélectionner des types de pièces 1 fichier(s) typé(s)                                                          |
| Transmission à la signature                 |                                                                                                    |
| Transmission au contrôle de légalité        |                                                                                                    |
| Transmission à la GED                       |                                                                                                    |
| Transmission au SAE                         |                                                                                                    |
| 🖺 Enregistrer                               |                                                                                                    |

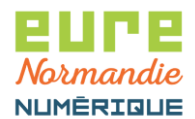

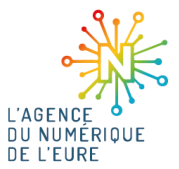

Un onglet **Parapheur** apparait alors, **choisissez le sous-type** (Signature Président(e) ou Signature Maire), puis **enregistrez** :

| Délibération de test      |                                                  |
|---------------------------|--------------------------------------------------|
| cte Cheminement Parapheur |                                                  |
| Type iparapheur           | 200045037_DOCUMENT                               |
| Sous-type iparapheur *    | Sélectionner un sous-type Signature Président(e) |
| 🖺 Enregistrer             |                                                  |

L'acte est maintenant créé, pour l'envoyer au parapheur électronique, cliquez sur le bouton Transmettre au parapheur :

| 200045037_DOCUMENT     |                                                                              |                                                                                 |
|------------------------|------------------------------------------------------------------------------|---------------------------------------------------------------------------------|
| Signature Président(e) |                                                                              |                                                                                 |
| Date                   | Utilisateur                                                                  | Journal                                                                         |
| 05/06/2023 15:33:40    | User Demo                                                                    | ۲                                                                               |
| 00/00/2020 10:00:40    |                                                                              |                                                                                 |
|                        | 200045037_DOCUMENT<br>Signature Président(e)<br>smettre au parapheur<br>Date | 200045037_DOCUMENT Signature Président(e) smettre au parapheur Date Utilisateur |

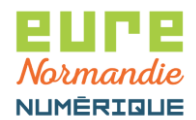

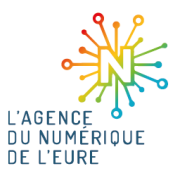

Après signature dans le parapheur, l'acte revient dans Pastell et peut être envoyé au contrôle de légalité en cliquant sur **Ordonner la télétransmission au TdT** :

| Acte Cheminement Parapheur                                                                                                    | Retour Parapheur                                                                                                    |                                                                                                    |                             |
|----------------------------------------------------------------------------------------------------|----------------------------------------------------------------------------------------------------|----------------------------------------------------------------------------------------------------|-----------------------------|
|                                                                                                    |                                                                                                    |                                                                                                    |                             |
| Nature de l'acte                                                                                                    | Délibérations                                                                                                    |                                                                                                    |                             |
| Numéro de l'acte                                                                                                    | DELIB_001                                                                                                    |                                                                                                    |                             |
| Objet                                                                                                    | Délibération de test                                                                                                    |                                                                                                    |                             |
| Date de l'acte                                                                                                    | 05/06/2023                                                                                                    |                                                                                                    |                             |
| Envoi de documents papiers<br>complémentaires                                                                                                    | NON                                                                                                    |                                                                                                    |                             |
| Acte                                                                                                    | Test_pdf.pdf                                                                                                    |                                                                                                    |                             |
| Annexe(s)<br>🚓 Transmettre au TdT 🛛 📽 Ordon                                                                                                    | nner la télétransmission au TdT 🕵 Vé                                                                                                    | rifier le statut de la transaction                                                                                                    |                             |
| Annexe(s)<br>📽 Transmettre au TdT 🔍 Ordon<br>tats du dossier<br>État                                                                                                    | nner la télétransmission au TdT 📽 Vé                                                                                                    | irifier le statut de la transaction                                                                                                    | Journal                     |
| Annexe(s)<br>Stransmettre au TdT<br>Stats du dossier<br>État                                                                                                    | nner la télétransmission au TdT 📽 Vé<br>Date<br>05/06/2023 15:33:40                                                                              | irifier le statut de la transaction<br>Utilisateur                                                                                        | Journal                     |
| Annexe(s)<br>Image: Transmettre au TdT       Image: Ordon         tats du dossier       Image: Transmettre au TdT         État       Image: Créé         En cours de rédaction                                                                                                    | nner la télétransmission au TdT 📽 Vé<br>Date<br>05/06/2023 15:33:40<br>05/06/2023 16:28:44                                                       | irifier le statut de la transaction<br>Utilisateur<br>User Demo<br>User Demo                                                              | Journal                     |
| Annexe(s)        Image: Second state state    Image: Second state state      Image: Second state state    Image: Second state      Image: Second state    Image: Second state      Image: Second sta | Date<br>05/06/2023 15:33:40<br>05/06/2023 16:28:44<br>05/06/2023 16:35:56                                                                        | irifier le statut de la transaction<br>Utilisateur<br>User Demo<br>User Demo<br>User Demo                                                 | Journal<br>©<br>©           |
| Annexe(s)                 œŝ Transmettre au TdT             œŝ Ordon             tats du dossier             État             Créé             En cours de rédaction             Transmis au parapheur             Signature récupérée                                                                                                    | Date         05/06/2023 15:33:40         05/06/2023 16:28:44         05/06/2023 16:35:56         05/06/2023 16:49:40                             | irifier le statut de la transaction<br>Utilisateur<br>User Demo<br>User Demo<br>User Demo<br>User Demo                                    | Journal<br>©<br>©<br>©      |
| Annexe(s)                                                                                                    | Date         05/06/2023 15:33:40         05/06/2023 16:28:44         05/06/2023 16:35:56         05/06/2023 16:49:40         05/06/2023 16:49:40 | irifier le statut de la transaction<br>Utilisateur<br>User Demo<br>User Demo<br>User Demo<br>User Demo<br>User Demo<br>Action automatique | Journal<br>©<br>©<br>©<br>© |

Enfin, choisissez votre certificat et saisissez le code PIN pour transmettre l'acte.

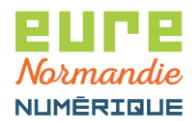

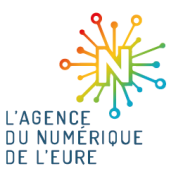

#### b. Envoi direct de l'acte au contrôle de légalité

Choisissez la matière et la sous-matière et typez l'ensemble des documents. Cochez la case **Transmission au contrôle de légalité**.

⚠ Ne pas cocher les cases **Transmission à la GED** et **Transmission au SAE**.

NB : votre acte sera automatiquement archivé dans le système d'archivage électronique (SAE) des archives départementales au bout de 2 mois (délai légal). Si vous cochez la case "transmission au SAE", l'acte sera archivé dès le retour du contrôle de légalité, ce qui ne respectera pas le délai légal.

Enfin, cliquez sur Enregistrer :

| ompetences des communes |
|-------------------------|
|                         |
|                         |
|                         |
|                         |
|                         |
|                         |

L'acte est maintenant créé, pour l'envoyer au contrôle de légalité, cliquez sur le bouton **Transmettre au TdT** :

| cte Cheminement                           |                            |                        |         |
|-------------------------------------------|----------------------------|------------------------|---------|
| Classification en matière et sous-matière | 9.1 Autres domaines de cor | npetences des communes |         |
| Typologie des pièces                      | Voir                       |                        |         |
| Transmission à la signature               | NON                        |                        |         |
| Transmission au contrôle de légalité      | OUI                        |                        |         |
| Fransmission à la GED                     | NON                        |                        |         |
| Fransmission au SAE                       | NON                        |                        |         |
| 🖋 Modifier 📄 💼 Supprimer 🛛 📽 Transmet     | tre au TdT                 |                        |         |
| tats du dossier                           |                            |                        |         |
| État                                      | Date                       | Utilisateur            | Journal |
| Créé                                      | 05/06/2023 16:36:18        | User Demo              | ۲       |
| En cours de rédaction                     | 05/06/2023 16:37:06        | User Demo              | ۲       |
|                                           |                            |                        |         |

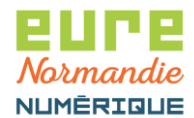

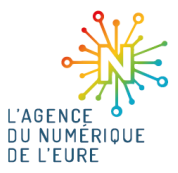

Puis sur Ordonner la télétransmission au TdT :

| Journal |
|---------|
| ۲       |
| ۲       |
|         |
|         |

Enfin, choisissez votre certificat et saisissez le code PIN pour transmettre l'acte.

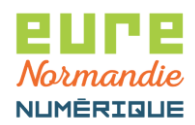

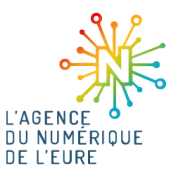

# 3. RÉCUPERATION DE L'ACTE TAMPONNÉ

Quelques minutes après votre envoi, vous allez recevoir une notification indiquant que votre acte a été acquitté, il vous sera alors possible de récupérer l'acte tamponné.

Comme indiqué plus haut, le tampon est automatiquement apposé sur votre acte et vos annexes par le TDT, il se situe en haut à droite de la première page de chaque document.

Pour récupérer votre acte tamponné, cliquez sur l'onglet Bordereau, il sera disponible au niveau de la ligne **Acte tamponné par le TdT** et les annexes, au niveau de la ligne **Annexe(s) tamponnée(s) par le TdT** :

| cte Cheminement Parapheur Reto           | bur Parapheur Bordereau     |
|------------------------------------------|-----------------------------|
| ldentifiant de la transaction sur le TdT | 50457                       |
| Bordereau d'acquittement                 | DELIB_001-bordereau-tdt.pdf |
| Accusé de réception technique            | DELIB_001-ar-actes.xml      |
| Acte tamponné par le TdT                 | Test_pdf-tampon.pdf         |
| Annexe(s) tamponnée(s) par le TdT        |                             |
| Date de l'accusé de réception            | 14/06/2023                  |
| Date de publication de l'acte            |                             |

Le tampon ressemblera à ceci :

| Envoyé en préfecture le  | 05/06/2023          |  |
|--------------------------|---------------------|--|
| Reçu en préfecture le 14 | 4/06/2023           |  |
| Publié le                | 🛓 Tampon test       |  |
| ID: 027-200045037-202    | 230605-DELIB_001-DE |  |

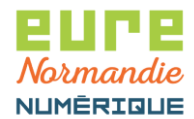

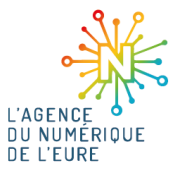

Si vous souhaitez qu'une date de publication apparaisse, cliquez sur Modifier :

| cte Cheminement Parapheur F              | Retour Parapheur | Bordereau            |  |
|------------------------------------------|------------------|----------------------|--|
| Identifiant de la transaction sur le TdT | 50457            |                      |  |
| Bordereau d'acquittement                 | DELIB_00         | )1-bordereau-tdt.pdf |  |
| Accusé de réception technique            | DELIB_00         | )1-ar-actes.xml      |  |
| Acte tamponné par le TdT                 | Test_pdf-t       | ampon.pdf            |  |
| Annexe(s) tamponnée(s) par le TdT        |                  |                      |  |
| Date de l'accusé de réception            | 14/06/202        | 3                    |  |
| Date de publication de l'acte            |                  |                      |  |

Saisissez une date de publication et enregistrez :

| cte Cheminement Parapheur Retour Parapheur Bordereau                                |                             |   |
|-------------------------------------------------------------------------------------|-----------------------------|---|
| Identifiant de la transaction sur le TdT                                            | 50457                       |   |
| Bordereau d'acquittement                                                            | DELIB_001-bordereau-tdt.pdf |   |
| Accusé de réception technique<br>Accusé de réception (XML) envoyé par la préfecture | DELIB_001-ar-actes.xml      |   |
| Acte tamponné par le TdT                                                            | Test_pdf-tampon.pdf         |   |
| Annexe(s) tamponnée(s) par le TdT (plusieurs ajouts possibles)                      |                             |   |
| Date de l'accusé de réception                                                       | 2023-06-14                  |   |
| Date de publication de l'acte                                                       | 14/06/2023                  | Ê |
| 🛱 Enregistrer                                                                       |                             |   |

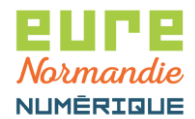

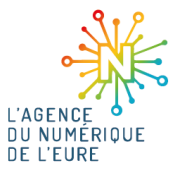

Cliquez sur Retamponner l'acte et les annexes :

| élibération de test (Actes aut                  | comatique)                                                                    |  |  |  |
|-------------------------------------------------|-------------------------------------------------------------------------------|--|--|--|
| ← Liste des "Actes automatique" de Collectivité | TEST                                                                          |  |  |  |
| Acte Cheminement Parapheur Reto                 | bur Parapheur Bordereau                                                       |  |  |  |
| Identifiant de la transaction sur le TdT        | 50457                                                                         |  |  |  |
| Bordereau d'acquittement                        | DELIB_001-bordereau-tdt.pdf                                                   |  |  |  |
| Accusé de réception technique                   | DELIB_001-ar-actes.xml                                                        |  |  |  |
| Acte tamponné par le TdT                        | Test_pdf-tampon.pdf                                                           |  |  |  |
| Annexe(s) tamponnée(s) par le TdT               |                                                                               |  |  |  |
| Date de l'accusé de réception                   | 14/06/2023                                                                    |  |  |  |
| Date de publication de l'acte                   | 14/06/2023                                                                    |  |  |  |
| 🖋 Modifier 🗴 🛍 Supprimer 🗖 🛱 Transme            | ettre au TdT 🖉 🕫 Retamponner l'acte et les annexes 🖉 📽 Annuler la transaction |  |  |  |
|                                                 |                                                                               |  |  |  |

Si vous téléchargez à nouveau votre acte, la date de publication apparaitra dans le tampon :

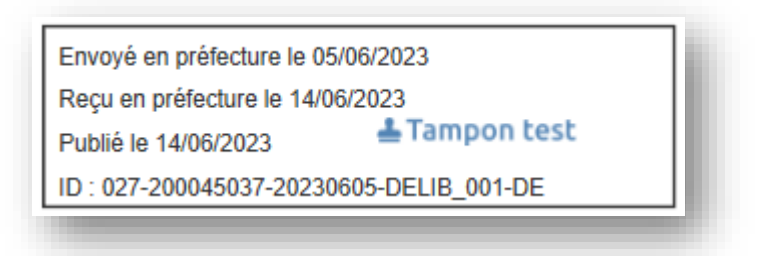

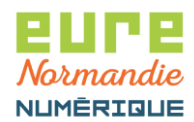

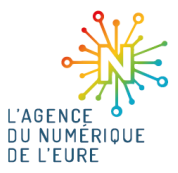

### 4. ANNULATION D'UN ACTE

Si vous souhaitez que votre envoi soit annulé auprès de la Préfecture, cliquez sur le bouton Annuler la transaction :

| Acte Cheminement Pa                         | apheur Retour Parapheur Bordereau |
|---------------------------------------------|-----------------------------------|
| Nature de l'acte                            | Délibérations                     |
| Numéro de l'acte                            | DELIB_001                         |
| Objet                                       | Délibération de test              |
| Date de l'acte                              | 05/06/2023                        |
| Envoi de documents papie<br>complémentaires | NON                               |
| Acte                                        | Test_pdf.pdf                      |
| Annexe(s)                                   |                                   |

A Ne pas cliquer sur Supprimer, cela supprimerait simplement le dossier dans Pastell, mais l'acte serait toujours enregistré au contrôle de légalité.

Confirmez votre demande d'annulation :

| action Annu | ler la transaction est irréversible.   |
|-------------|----------------------------------------|
| s-vous s    | ûr de vouloir effectuer cette action f |
|             |                                        |

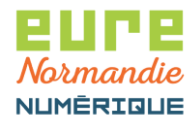

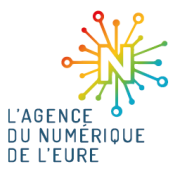

Après réception de l'acquittement d'annulation, votre dossier passera à l'état Transaction annulée :

| Acte Cheminement Parapheur Retou            | r Parapheur Bordereau        | Annulation         |         |
|---------------------------------------------|------------------------------|--------------------|---------|
| Identifiant de la transaction d'annulation  | 50557                        |                    |         |
| Supprimer Supprimer Supprimer               | Retamponner l'acte et les ar | Inexes             |         |
| tats du dossier                             |                              |                    |         |
| État                                        | Date                         | Utilisateur        | Journal |
| Créé                                        | 05/06/2023 15:33:40          | User Demo          | ۲       |
| En cours de rédaction                       | 05/06/2023 16:28:44          | User Demo          | ۲       |
| Transmis au parapheur                       | 05/06/2023 16:35:56          | User Demo          | ۲       |
| Signature récupérée                         | 05/06/2023 16:49:40          | User Demo          | ۲       |
| Préparation de l'envoi au TdT               | 05/06/2023 16:49:41          | Action automatique | ۲       |
| En attente du certificat RGS**              | 05/06/2023 16:49:42          | Action automatique | ۲       |
| Tentative de télétransmission sur le TDT    | 14/06/2023 14:05:28          | User Demo          | ۲       |
| Ordre de télétransmission envoyé sur le TDT | 14/06/2023 14:05:29          | User Demo          | ۲       |
| Acquitté par la préfecture                  | 14/06/2023 14:15:32          | Action automatique | ۲       |
| Traitement terminé                          | 14/06/2023 14:15:32          | Action automatique | ۲       |
| Demande d'annulation envoyée                | 16/06/2023 17:00:11          | User Demo          | ۲       |
| Transaction annulée                         | 16/06/2023 17:00:52          | Action automatique | ۲       |